**Texas Department of Public Safety (DPS)** 

## **Procurement & Contract Services**

# Online Bid Room Vendor User Guide

| 1.         | PUR   | IRPOSE                            | 3  |
|------------|-------|-----------------------------------|----|
| <i>2</i> . | REG   | GISTER TO CREATE A VENDOR ACCOUNT | 3  |
| <i>3</i> . | LOG   | GIN                               | 7  |
| 4.         | THE   | IE ONLINE BID ROOM                | 8  |
| 4.1        | . н   | Home                              | 9  |
| 4.2        | . O   | Opportunities                     | 9  |
| 4          | .2.1. | Summary                           | 12 |
| 4          | .2.2. | Description and Instructions      | 17 |
| 4          | .2.3. | Questions                         | 17 |
| 4          | .2.4. | Related Actions                   | 18 |
| 4.3        | . Av  | Awards                            | 19 |
| 4.4        | . Pr  | Profile                           | 19 |
| 4          | .4.1. | Summary                           | 19 |
| 4          | .4.2. | Users                             | 20 |
| 4          | .4.3. | Edit Profile                      | 21 |

#### 1. PURPOSE

This document outlines vendor registration and how to utilize the Department of Public Safety (DPS) Online Bid Room. The Online Bid Room provides vendors with easy insight into DPS contracting opportunities. Unlike the Electronic State Business Daily (ESBD), a statutorily required public-facing platform for all state agencies' opportunities, the Online Bid Room specifically focuses on DPS opportunities. This targeted approach ensures that vendors can quickly access and engage with opportunities relevant to DPS divisions. It does not replace posting solicitations to ESBD; it supplements that process and allows a more direct response by potential contractors. As a vendor, once you register and have an established account, you can view DPS opportunities, indicate interest in a specific opportunity, submit questions related to that opportunity, upload documents, and submit proposals for open solicitations directly within the system. You will be notified of the results of a submitted proposal once it is reviewed and evaluated.

### 2. REGISTER TO CREATE A VENDOR ACCOUNT

Click on this link <u>https://texasdps.appianportalsgov.com/vendor-management</u> to access the DPS Online Bid Room registration portal page.

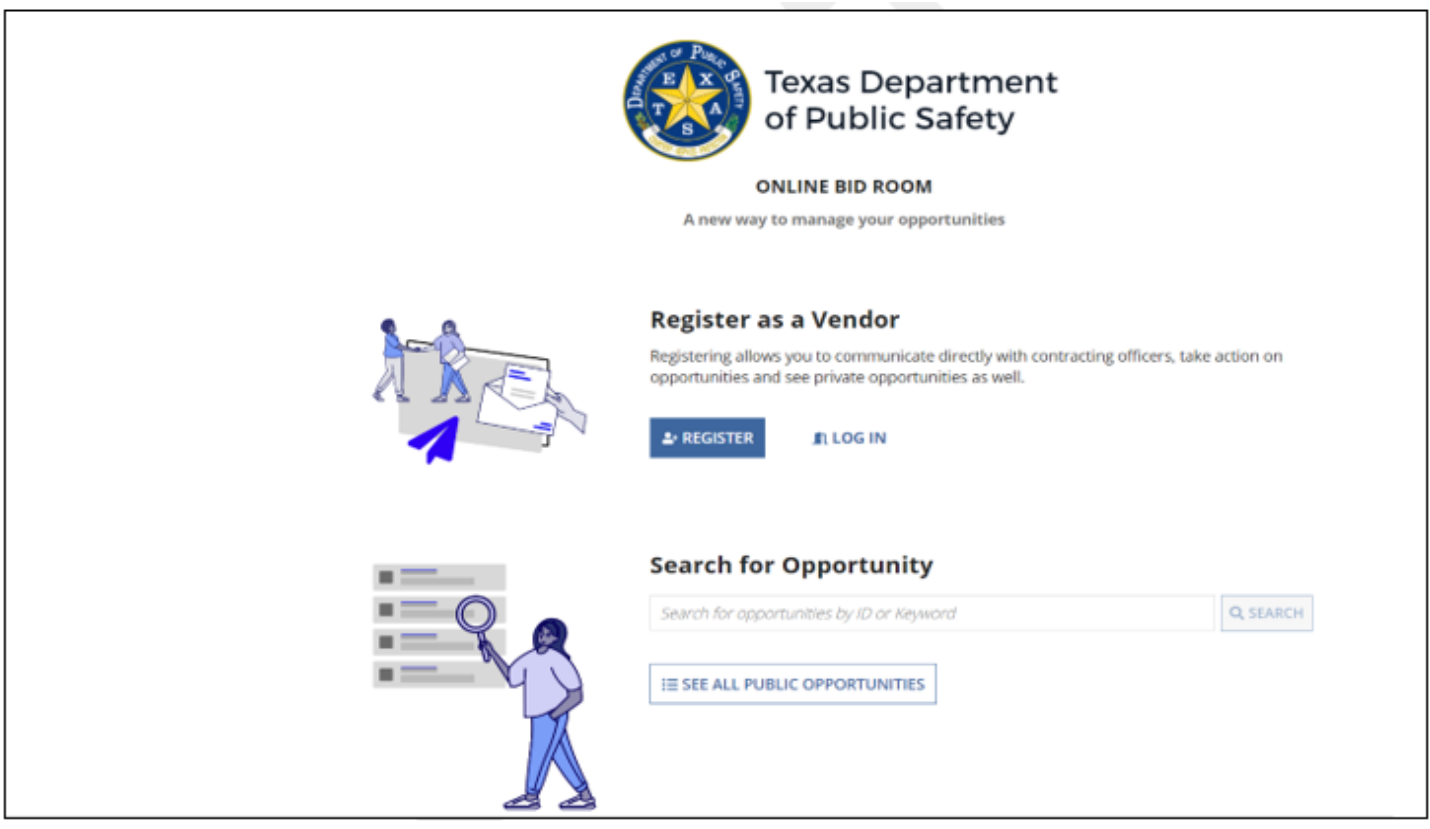

In the portal, you can search for a specific opportunity or view all public opportunities without registering; however, you must register as a vendor and create an account if you wish to communicate with DPS, take action on opportunities, and submit proposals for open solicitations.

#### To register as a vendor, click on the REGISTER button.

| <b>9</b> | Register as a Vendor                                                                                                    |
|----------|----------------------------------------------------------------------------------------------------|
|          | Registering allows you to communicate directly with contracting officers, take action on opportunities and see private opportunities as well. |
|          |                                                                                                    |

Next, you must complete two sections: (1) Profile and (2) Business Details.

#### **Complete (1) Profile information fields:**

\* Asterisk indicates the field is required

- Vendor Legal Name:
- Contact First Name:
- Contact Last Name:
- o Email:
- Texas Identification Number (TIN):
- o DUNS:
- HUB Status:
- HUB Expiration Date:
- CMBL:
- CMBL Expiration

#### Click on NEXT

| Register as a Vendor |                                                                                                    |                                                                                                    |  |  |  |
|----------------------|----------------------------------------------------------------------------------------------------|----------------------------------------------------------------------------------------------------|--|--|--|
| Duefile              | Vendor Legal Name *                                                                                                    |                                                                                                    |  |  |  |
| Profile              | Brooks LLC                                                                                                    | Brooks LLC                                                                                                    |  |  |  |
|                      | Contact First Name *                                                                                                    | Contact Last Name *                                                                                                    |  |  |  |
|                      | Pamela                                                                                                    | Collins                                                                                                    |  |  |  |
|                      | No special characters are allowed in the Contact First<br>Name. If special characters are added, they will be<br>removed. | No special characters are allowed in the Contact Last<br>Name. If special characters are added, they will be<br>removed. |  |  |  |
|                      | Email *                                                                                                    |                                                                                                    |  |  |  |
|                      | pc_brooks@gmail.com                                                                                                    |                                                                                                    |  |  |  |
|                      | TIN *                                                                                                    | DUNS                                                                                                    |  |  |  |
|                      | 1122334425                                                                                                    | 999999999                                                                                                    |  |  |  |
|                      | HUB Status *                                                                                                    | HUB Expiration Date *                                                                                                    |  |  |  |
|                      | O Yes ○ No                                                                                                    | 09/30/2025 🗰                                                                                                    |  |  |  |
|                      |                                                                                                    | CMBL Expiration Date *                                                                                                   |  |  |  |
|                      |                                                                                                    | 09/30/2025 🗰                                                                                                    |  |  |  |
|                      | CANCEL                                                                                                    | NEXT                                                                                                    |  |  |  |

#### **Complete (2) Business Details fields:**

- Doing Business As:
- Business Type: Select a choice if you answered Yes to HUB Status on the Profile page: (1)
   Woman-Owned Business, (2) Asian Pacific American Owned, (3) Native American
   Owned, (4) Black American Owned, (5) Service-Disabled Veteran Owned Business.
   Select N/A if you answered No to HUB Status on the profile page
- Address Line 1:
- Address Line 2:
- City:
- Country:
- ZIP Code:

Click on Register

| 2 | Business Details | Doing Business As                       |                 |  |  |  |
|---|------------------|-----------------------------------------|-----------------|--|--|--|
| 4 | business Details | Marine Accessories & More               |                 |  |  |  |
|   |                  | Business Type *                         |                 |  |  |  |
|   |                  | Service Disabled Veteran Owned Business | 0 -             |  |  |  |
|   |                  |                                         |                 |  |  |  |
|   |                  |                                         |                 |  |  |  |
|   |                  | Address Line 1                          |                 |  |  |  |
|   |                  | 123 Rockwood                            |                 |  |  |  |
|   |                  | Address Line 2                          |                 |  |  |  |
|   |                  | Suite 300                               |                 |  |  |  |
|   |                  | City                                    | Country         |  |  |  |
|   |                  | Austin                                  | United States - |  |  |  |
|   |                  | State                                   | Zip Code        |  |  |  |
|   |                  | Please select a value                   | 78759           |  |  |  |
|   |                  |                                         |                 |  |  |  |
|   |                  | BACK CANCEL                             | REGISTER        |  |  |  |

When the successful registration screen is displayed, you will receive an email from Appian with your credentials. Click on BACK TO HOME

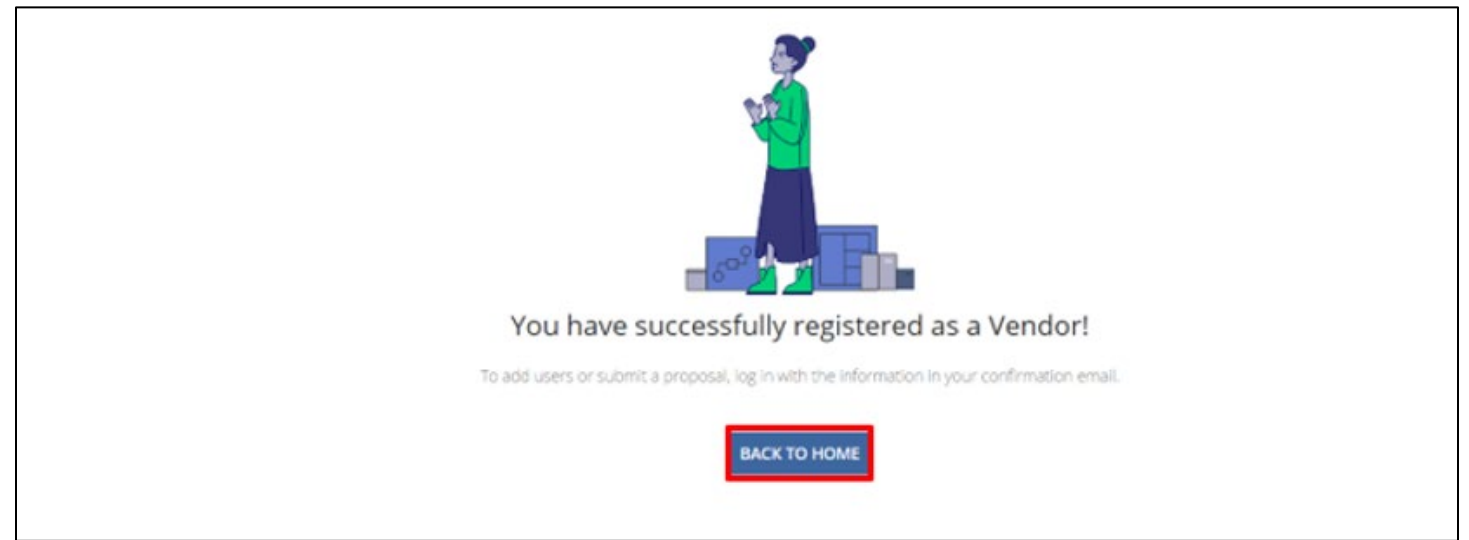

Go to the inbox for the email address you entered in the registration screen and locate the email from Appian with your credentials. Check your Junk or Spam folder if you do not see the email in your inbox.

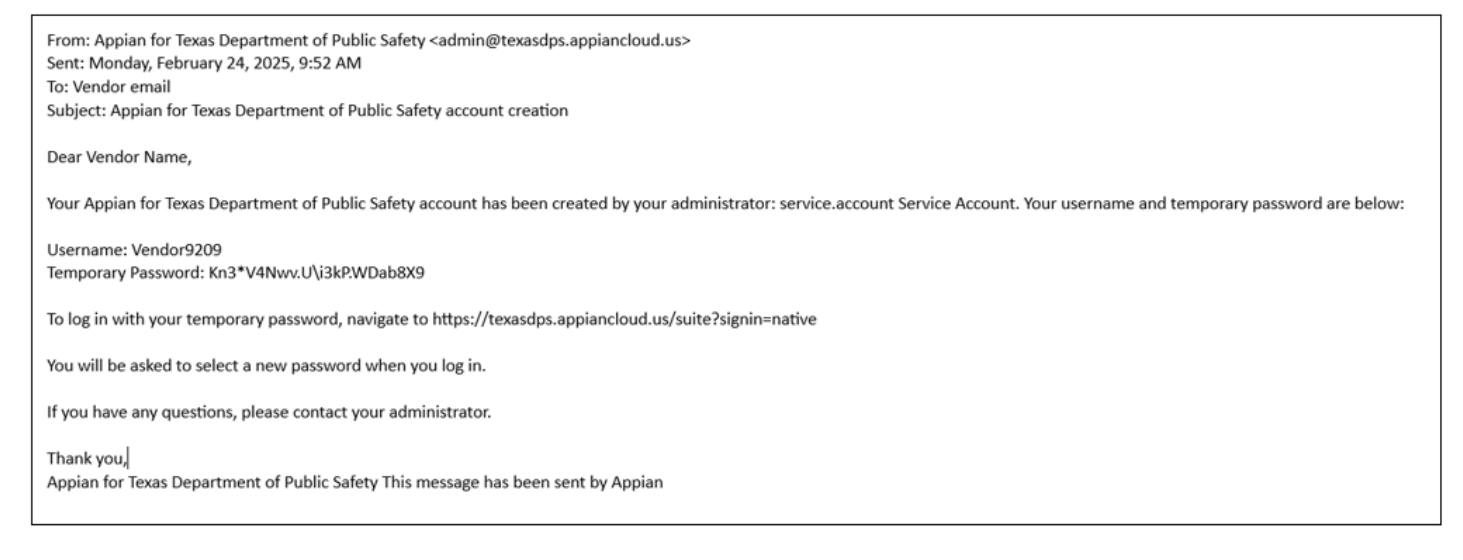

#### 3. LOGIN

To log into the DPS Online Bid Room with your temporary password, click the link in the Appian email: <u>https://texasdps.appiancloud.us/suite?signin=native</u> You will be asked to select a new password.

Enter the username and temporary password provided in the email. We recommend copying and pasting the temporary password.

Click on SIGN IN

| Texas Department<br>of Public Safety |         |
|--------------------------------------|---------|
| pamela.collins3388                   |         |
|                                      |         |
| Remember me                          |         |
| Forgot your password?                | SIGN IN |

You will be prompted to change your password. Please select a password that meets all the following criteria.

Guidelines for creating a password

- o Has not been used in the previous four passwords
- o A minimum of twelve characters in length
- o Contains at least:
  - Two uppercase characters (A through Z)
  - Two numeric characters (0 through 9)
  - Two lower-case characters (a through z)
  - Two characters in the English alphabet (such as #, \$, %)

| ick on SUBMIT                                    |                      |
|--------------------------------------------------|----------------------|
| Texas Department<br>of Public Safety             |                      |
| Change Password<br>Please complete the form to c | hange your password. |
| Old Password                                     |                      |
|                                                  |                      |
| New Password                                     |                      |
|                                                  |                      |
| Confirm New Password                             |                      |
|                                                  |                      |
|                                                  |                      |
|                                                  | CANCEL SUBMIT        |
|                                                  |                      |
|                                                  |                      |

#### 4. THE ONLINE BID ROOM

The online Bid room makes it easy to view active opportunities and take action on individual opportunities. You can mark an opportunity as interested and submit questions to DPS. When you are ready to submit your proposal, you can view instructions and required documents and submit your bid.

Once logged in the Online Bid Room, Home is your landing page. In addition, you will see additional tabs for Opportunities, Awards, and Profile.

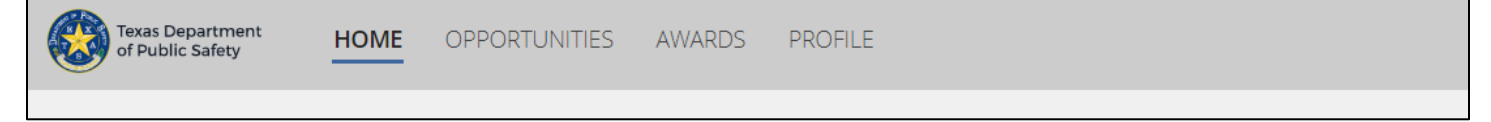

#### 4.1. Home

The *Home* screen is your dashboard; it captures all your activity in one location and helps you keep bids up to date. **Opportunity Status** is a snapshot of how many opportunities you are interested in, in progress, and submitted. Under **My Opportunities**, you can view a detailed card for each opportunity you are involved in. Each opportunity card is color-coded and shows the status. You can click on the card to go to the opportunity. A calendar is provided where you can review any upcoming deadlines for opportunities you are involved in. Under **Updates from the last 30 days**, by clicking View All above the calendar, you will see a list of DPS updates, if any, for opportunities you marked as interested.

| CONTRACTOR AND A CONCELLATES AVAILABLE PROFILE                                                                                                    |                                                                                                    |                                                                                                    |                      | Online Bid Room + P |
|----------------------------------------------------------------------------------------------------|----------------------------------------------------------------------------------------------------|----------------------------------------------------------------------------------------------------|----------------------|---------------------|
| Opportunity Statuses                                                                                                    |                                                                                                    | Updates from last 30 d                                                                                                    | lays 2               | View All >          |
| <b>1</b> .a <b>1</b> .a <b>1</b> .a                                                                                                    |                                                                                                    | September 2024                                                                                                    |                      | <>                  |
| Interested In Progress Submitted                                                                                                    |                                                                                                    | Sun Mon Tue                                                                                                    | Vied Thu             | Fri Sat             |
| My Opportunities                                                                                                    |                                                                                                    | 8 9 10                                                                                                    | 11 12                | 13 14               |
| Enterprise Licensing Test II Services                                                                                                    | SDS Database and Inventory Software                                                                                                    | 15 16 17                                                                                                    | 18 19                | 20 21               |
| ✓ Due Sep 10. 2024   5:00 PM CST/CDT                                                                                                    | @ Due Sep 13, 2024   3:00 PM CST/CDT                                                                                                    | 22 23 24                                                                                                    | 25 26                | 27 28               |
| 0 OECLAPPON<br>405-123456 The Department of Public Safety (DPS) is seeking responses to the<br>referenced solicitation for an Enterprise Licensing Platform.<br>Open Market Solicitation<br>POSTED SATE<br>Aug 23, 2004 | OSISCEPPOL     SUSCEPPOL     SUSCEPPOL     SUSCEPPOL     SUSCEPTOL     SUSCEPTOL | BO 1     This Week     FROM Sep 13, 2024     SDS Database and Inventory     @4-00 PM America/New_York     @Later This Month | z o<br>Sotware       |                     |
| Drupal Software Upgrade Sources                                                                                                    |                                                                                                    | There are no upcoming opports                                                                                               | unities due this mon | dn                  |
| c oesciency<br>405 2480011725 Upgrade Drupal from 8.0 to latest version available.<br>oreomounty tree<br>Arguidebon<br>Posteo bate<br>Aug 8, 2024                                                                       |                                                                                                    |                                                                                                    |                      |                     |

#### 4.2. Opportunities

The Opportunities tab lets you view all DPS opportunities listed in the Online Bid Room, allowing you to browse opportunities available to your business.

On this page, you can search for a specific opportunity. Use filters to focus on what you are looking for. Filter for opportunities with a status of Active or Closed. Under My Status, apply Filters related to your activity and select Submitted, In Progress, Interested, and Not Started. Filter for Opportunity Type: Competitive Bidding (IFBs), Competitive Sealed Proposals (RFPs), DIR Pricing Request (DIR PR), Request for Information (RFI), Request for Offer (RFO), and Request for Qualifications (RFQ). Under Due Date, you can search for opportunities with a due date within a specific date range.

| Texas Department<br>of Public Safety | HOME OPPORTUNI | TIES AWARDS PROFILE    |                                                          |              |                        | Online Bid Room + PC          |  |  |
|--------------------------------------|----------------|------------------------|----------------------------------------------------------|--------------|------------------------|-------------------------------|--|--|
| Opportunities                        |                |                        |                                                          |              |                        |                               |  |  |
| <b>Q</b> Search Opportunities        | SEARCH         | OPPORTUNITY STATUS Any | ■ MY STATUS   Any                                        | ▼ TYPE   Any | ✓ DUE DATE   Any - Any | • T • 2                       |  |  |
| Opportunity Status                   | My Status      | Expiration Status      | Opportunity                                              | † Туре       |                        | Response Due Date             |  |  |
| ⊠ Closed                             | O Not Started  | 🛱 Expired              | 123123   test                                            | Solicitation | M                      | ay 17, 2024   4:30 AM CST/CDT |  |  |
| Active                               | O Not Started  | 🛱 Open                 | 1900OPCV   Opportunity for OPCV                          | Solicitation | 1                      | Mar 1, 2025   9:00 AM EST/EDT |  |  |
| Active                               | O Not Started  | 🛱 Expired              | 20240521   Multiple Items Solicitation                   | Solicitation | M                      | ay 24, 2024   5:30 PM CST/CDT |  |  |
| ⊠ Closed                             | O Not Started  | 🛱 Expired              | 24-S252829   DNA Testing Equipment                       | Solicitation | M                      | ay 17, 2024   5:30 PM CST/CDT |  |  |
| Active                               | O Not Started  | 🛱 Expired              | 24P0098765   Drones for Parks                            | Solicitation | M                      | ay 10, 2024   5:00 PM CST/CDT |  |  |
| Active                               | O Not Started  | 🖬 Open                 | 24R00001   KPMG Consulting on Application<br>Development | RFI          | D                      | ec 6, 2024   10:00 AM CST/CDT |  |  |

#### Search for opportunities using keywords.

| Texas Department<br>of Public Safety | HOME OPPORTUNI | ITIES AWARDS PROF | ILE                                            |       |                          |
|--------------------------------------|----------------|-------------------|------------------------------------------------|-------|--------------------------|
| Opportunities                        |                | 1                 |                                                |       |                          |
| Q, Flooring                          |                | SEARCH OPP        | ORTUNITY STATUS   Any                          |       | ■ MY STATUS   Any        |
| TYPE Any                             |                | - DUE             | DATE Any-Any                                   |       | CREATED BY Any           |
| Opportunity Status                   | My Status      | Expiration Status | Opportunity                                    | t     | Туре                     |
| Active                               | O Not Started  | Expired           | 405-25R0010054   Childress Floo<br>Replacement | oring | Open Market Solicitation |

Generate reports using filters, save the criteria, and run them at any time without recreating the steps.

| Texas Department HOME OPPORTUNITIES | AWARDS PROFILE                     |      |  |  |  |  |  |
|-------------------------------------|------------------------------------|------|--|--|--|--|--|
| Opportunities                       | Opportunities                      |      |  |  |  |  |  |
| Q. Search Opportunities             | SEARCH OPPORTUNITY STATUS   Closed | O    |  |  |  |  |  |
| DUE DATE   Any - Any                | CREATED BY   Any:                  | •    |  |  |  |  |  |
| Opportunity Status My Status        | Expiration Status Opportunity      | Туре |  |  |  |  |  |

The option to manage and save filters is available by clicking the down arrow next to the filter icon.

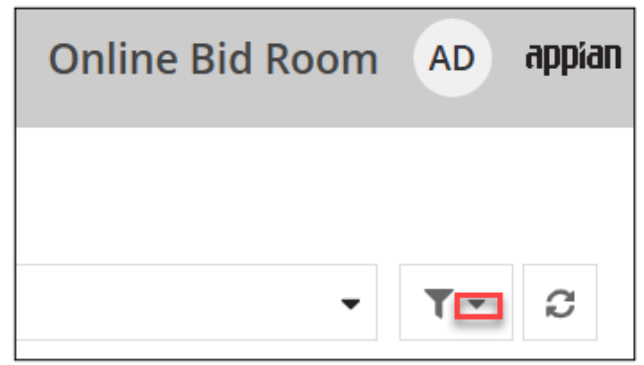

Select Save Filter As. Name your report and click on Save

| Save Filters                                                       |       |  |  |  |  |
|--------------------------------------------------------------------|-------|--|--|--|--|
| Name *                                                             |       |  |  |  |  |
| Opportunities I submitted with Closed Status                       | 45/50 |  |  |  |  |
| ✓ Set as default                                                   |       |  |  |  |  |
| Opportunity Status = <b>Closed</b><br>My Status = <b>Submitted</b> |       |  |  |  |  |
|                                                                    |       |  |  |  |  |
| CANCEL                                                             | SAVE  |  |  |  |  |

The report will be saved under My Filters in the Opportunities tab and will only be viewable within your account. Click on it to generate the report.

| Texas Department<br>of Public Safety | HOME         |                      | AWARDS         | PROFILE                   |     |
|--------------------------------------|--------------|----------------------|----------------|---------------------------|-----|
| Opportunitie                         | s            |                      |                |                           |     |
| MY FILTERS Opportu                   | nities I sub | mitted with Closed S | t              |                           |     |
| <b>Q</b> Search Opportunit           | ies          |                      | SEARCH         | OPPORTUNITY STATUS Closed | 0 - |
| TYPE Any                             |              |                      | •              | DUE DATE   Any - Any      | •   |
| Opportunity Status                   | My St        | tatus                | Expiration Sta | tus Opportunity Ty        | /pe |

When the report is no longer needed. Select Manage My Filters from the down arrow next to the filter icon, select the X to remove it, and click Save.

| Manage My Filters |                                           |                                                                    |      |  |  |
|-------------------|-------------------------------------------|--------------------------------------------------------------------|------|--|--|
| 0                 | Name                                      | Filter Values                                                      |      |  |  |
| *                 | Opportunities I submitted with Clos 44/50 | Opportunity Status = <b>Closed</b><br>My Status = <b>Submitted</b> | ×    |  |  |
| CAN               | NCEL                                      |                                                                    | SAVE |  |  |

To view an opportunity, click on the opportunity link.

| Active | O Not Started | 🛱 Open | 405-123456   Enterprise Licensing Test<br>II | Open Market Solicitation |
|--------|---------------|--------|----------------------------------------------|--------------------------|
|        |               |        |                                              |                          |

Once an opportunity is selected, the Summary, Description, Instructions, Questions, and Related Actions tabs will be displayed for the chosen solicitation.

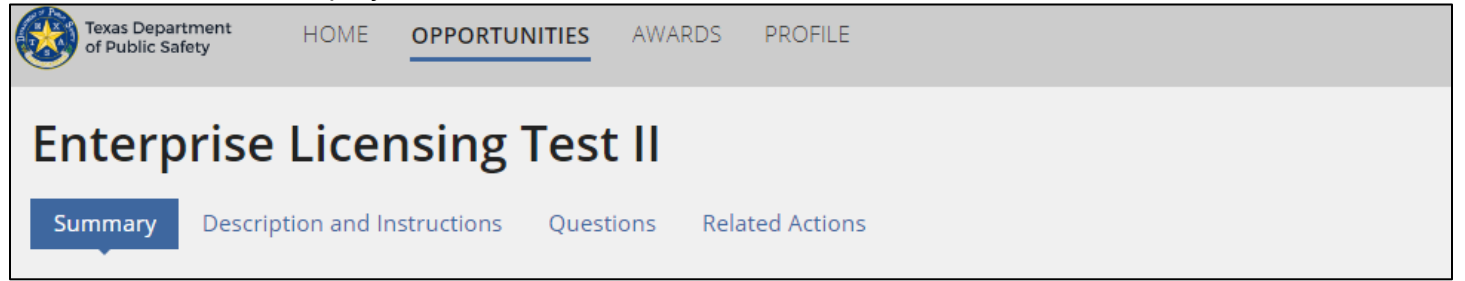

#### 4.2.1. Summary

The Summary page displays the details of the opportunity. The information includes its description, instructions, required documents, and updates. Any DPS updates to the Opportunity will be listed under the **Updates** label as an addendum. Under the **Overview** label, Type, Response Due Date, and Opportunity Status are displayed. The **Description** and **Instructions** sections on the summary page may not display all the details. Go to the Description and Instructions tab for complete information.

**Are you Interested in submitting a proposal?** If you are interested in submitting a proposal for the opportunity, mark it as interested to initiate the process by (1) Click on MARK AS INTERESTED under the Interested in submitting a proposal? Label. Or (2) Mark as interested from the ellipse under the Overview label. If you change your mind after marking interest in the ellipse, you can also select Mark as Uninterested.

| (1)                                |                                                                                                    |                                                  |         |            |                        |                  |     |
|------------------------------------|----------------------------------------------------------------------------------------------------|--------------------------------------------------|---------|------------|------------------------|------------------|-----|
| Intere<br>To start su<br>mark your | ested in submitting a<br>abmitting proposals and managing tasl<br>self as interested for this opportunity<br>AS INTERESTED | <b>proposal?</b><br>ks within Vendor Management, |         |            |                        |                  |     |
| Proposa                            | l Documents                                                                                                    |                                                  |         |            | 1 UPLOAD               | PROPOSAL DOCUMEN | ITS |
| (2)                                |                                                                                                    |                                                  |         |            |                        |                  |     |
| Overv                              | iew                                                                                                    |                                                  |         |            |                        |                  | ¢   |
| ≔                                  | TYPE<br>Acquisition                                                                                                    | RESPONSES DUE<br>Nov 15, 2024 5:<br>CST/CDT      | 00 PM O | OPPORTUNIT | y status<br><b>ted</b> | :                |     |

Once you mark an opportunity as interested, you can submit questions and documents for your proposal. All documents must be uploaded by the deadline for submitting a proposal. To view and submit the DPS required documents:

Mark As Interested

- Go to the Proposal Documents section
- o Download the required documents
- o Review, complete, and save to your PC all required documents
- Click on UPLOAD PROPOSAL DOCUMENTS on the upper right side in the Proposal Documents section.

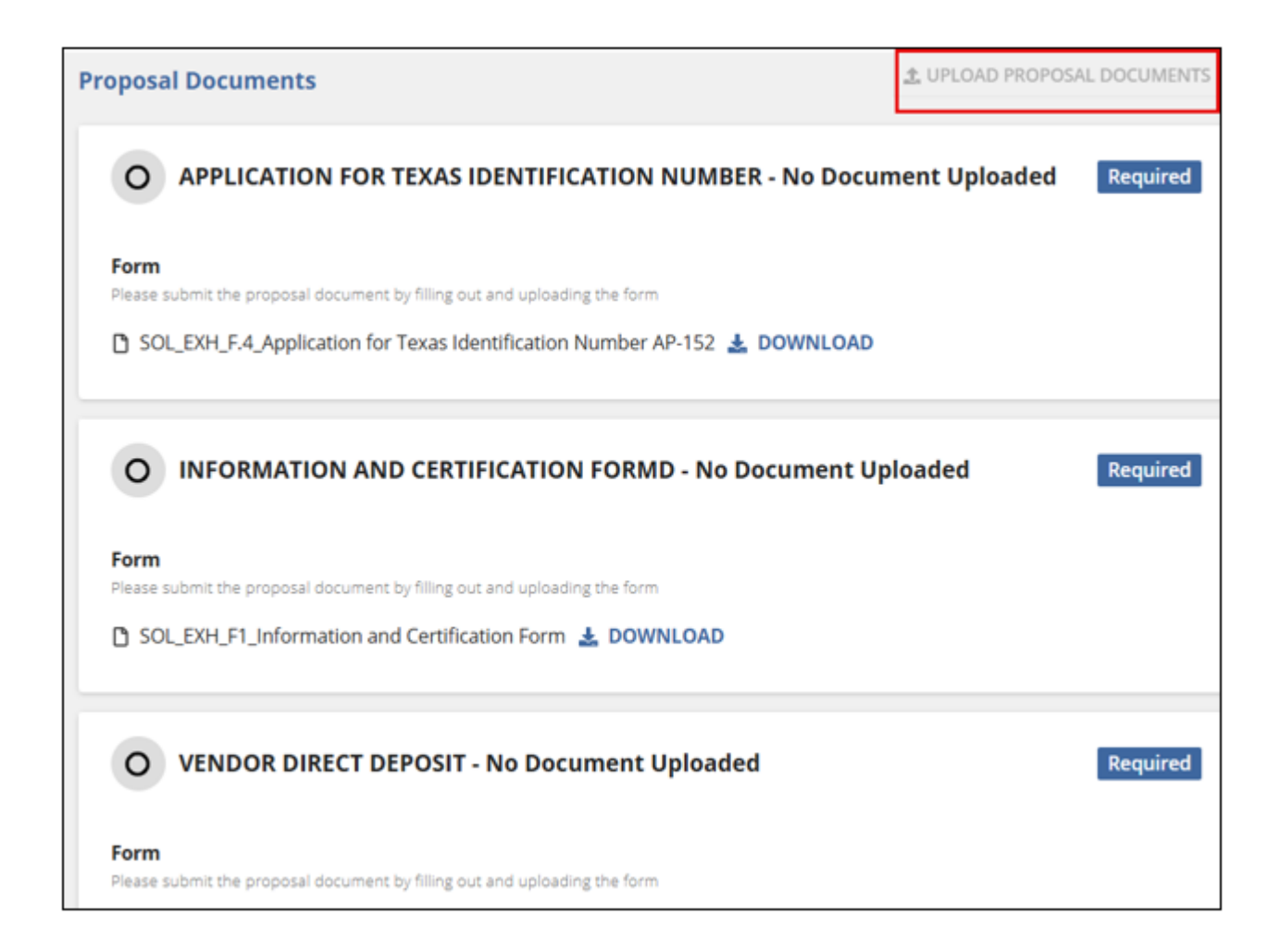

There are three steps to follow when uploading proposal documents.

#### (1) Upload Documents

Click on the upload button to select files stored on your computer or drag and drop them into the Drop files here section. Up to 15 documents can be uploaded at a time.

| Uplo | Upload Proposal Documents to Enterprise Licensing Test II |                                                                                                    |      |  |  |  |
|------|-----------------------------------------------------------|----------------------------------------------------------------------------------------------------|------|--|--|--|
| 1    | Upload Documents >                                        | Upload Documents Please upload all of your required and additional proposal documents. You will be able to tag these documents in the next step. |      |  |  |  |
| 2    | Tag Documents                                             | UPLOAD De Drop files here Supported file types: pdf. doc. docs. xis. xisx. ppt. 6, pptx                                                          |      |  |  |  |
| 3    | Review and Upload                                         | Document types to be uprobated i Required Proposal Documents. Additional Proposal Documents  I 5 documents can be uplicaded at a time            |      |  |  |  |
|      |                                                           | CANCEL                                                                                                    | NEXT |  |  |  |

Upload all documents required by DPS and additional ones you wish to submit. Click on NEXT.

| Uplo | Upload Proposal Documents to Enterprise Licensing Test II |                                                                                                    |      |  |  |  |  |
|------|-----------------------------------------------------------|----------------------------------------------------------------------------------------------------|------|--|--|--|--|
| •    | Upload Documents >                                        | Upload Documents Please upload all of your required and additional proposal documents. You will be able to tag these documents in the next step.                                                    |      |  |  |  |  |
| 2    | Tag Documents                                             | SOLKIEXH, F.10, IT Require         PDF - 296.45 KB                                                                                                    |      |  |  |  |  |
| 3    | Review and Upload                                         | Supported file types: pdf, doc. docx. xis.xisx.ppt. & ppt.<br>Document types to be uploaded : Required Proposal Documents. Additional Proposal Documents<br>I S documents can be uploaded at a time |      |  |  |  |  |
|      |                                                           | CANCEL                                                                                                    | NEXT |  |  |  |  |

#### (2) Tag documents

Tag documents by entering under the Description field, whether they are **Required** by DPS or **Additional** you wish to include. Select the corresponding required document name from the Type dropdown field for DPS-required documents. Use the Type field only to tag DPS-required documents and leave it blank for additional documents you uploaded. Click on NEXT

| Upload Proposal Documents to Enterprise Licensing Test II |                                      |                                                                             |                          |                        |  |  |
|-----------------------------------------------------------|--------------------------------------|-----------------------------------------------------------------------------|--------------------------|------------------------|--|--|
| 1                                                         | Upload Documents                     | Tag Documents<br>This Opportunity may have required documents that you need | anal proposal documents. |                        |  |  |
|                                                           | Tag Documents ><br>Review and Upload | Document Name                                                               | Description              | Type 😡                 |  |  |
|                                                           |                                      | SOUCIEXH_F.10_JT Requirements                                               | Required                 | SOLIC_405123456_ RFO   |  |  |
| 3 8                                                       |                                      | RESOURCES                                                                   | Additional               | Select a Document Type |  |  |
|                                                           |                                      | BACK CANCEL                                                                 |                          | NEXT                   |  |  |

#### (3) Review and upload

Review and click on UPLOAD.

| Upload Proposal Documents to Enterprise Licensing Test II |                                                             |                                   |                                                                |                             |  |  |  |
|-----------------------------------------------------------|-------------------------------------------------------------|-----------------------------------|----------------------------------------------------------------|-----------------------------|--|--|--|
| 1 Upload Documents                                        | Review and Upload<br>Please review your documents before up | loading. Once you've uploaded you | r proposal, be sure to submit it using the Submit Proposal but | ton at the top of the page. |  |  |  |
| 2 Tag Documents                                           | Document Name                                               | Description                       | Туре 😡                                                         |                             |  |  |  |
|                                                           | SOLICIEXH_F.10_IT Requirements                              | Required                          | Required Document                                              | SOLIC_405123456_ RFO        |  |  |  |
| 3 Review and Upload >                                     | RESOURCES                                                   | Additional                        | Additional Document                                            |                             |  |  |  |
|                                                           | BACK CANCEL                                                 |                                   |                                                                | UPLOAD                      |  |  |  |
|                                                           |                                                             |                                   |                                                                |                             |  |  |  |
|                                                           |                                                             |                                   |                                                                |                             |  |  |  |
|                                                           |                                                             |                                   |                                                                |                             |  |  |  |

You can view your uploaded documents and how they were tagged under Proposal Documents. The option to delete an uploaded document and upload a new one is available by selecting the delete icon.

| Proposal Documents                                                                                                    | 1 UPLOAD DOCUMENTS  |
|----------------------------------------------------------------------------------------------------|---------------------|
| SOLIC_405123456_ RFO - SOLICIEXH_F.10_IT Requirements.pdf >                                                                                      | Uploaded Required 🔟 |
| Form Please submit the proposal document by filling out and uploading the form SOLICI_405-24R0010718_Enterprise Licensing Platform RFO  DOWNLOAD |                     |
| RESOURCES.docx >                                                                                                    | <b>Uploaded</b> 🔟   |

After uploading all required documents, you can submit your proposal for review by the DPS procurement team by clicking SUBMIT PROPOSAL in the top right corner of the page.

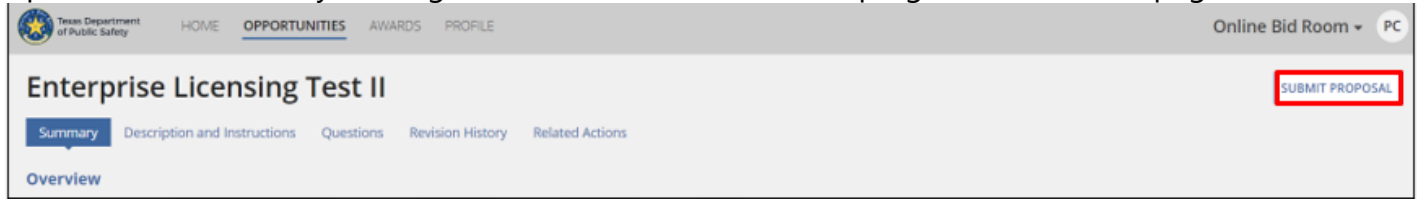

Once a proposal is submitted, under Overview, the Opportunity Status will display Submitted, and the submission date will be displayed, along with the date and time stamp.

| These Department HOME OPPORTUNITIES AV                                      | ARDS PROFILE                     | Onl                                                                                | ine Bid Room + PC |
|-----------------------------------------------------------------------------|----------------------------------|------------------------------------------------------------------------------------|-------------------|
| Enterprise Licensing Test II Summary Description and Instructions Questions | Revision History Related Actions |                                                                                    | WITHDRAW PROPOSAL |
| Overview                                                                    |                                  |                                                                                    |                   |
| i≡ Open Market Solicitation                                                 | Sep 10, 2024 5:00 PM CST/CDT     | CPPORTUNETY STATUS<br>Submitted<br>Submitted Date<br>Sep 7, 2024 ( 8:34 PM CST/CDT |                   |

Notice that once you submit the proposal, the Submit Proposal button changes to Withdraw Proposal, allowing you to withdraw the submitted proposal by clicking WITHDRAW PROPOSAL.

#### 4.2.2. Description and Instructions

Select the Description and Instructions tab to see the full opportunity description and complete instructions.

| Texas Department HOME OPPORTUNITIES AWARDS PROFILE                                                                                                    |
|----------------------------------------------------------------------------------------------------|
| Enterprise Licensing Test II                                                                                                    |
| Summary Description and Instructions Questions Related Actions                                                                                                    |
|                                                                                                    |
| C Sep 6, 2024   5:00 PM CST/CDT                                                                                                    |
| Description                                                                                                    |
| The Department of Public Safety (DPS) is seeking responses to the referenced solicitation for an Enterprise Licensing Platform.<br>Questions and Response date extended               |
| Instructions                                                                                                    |
| DPS is not currently accepting any in-person solicitation responses. DPS will only accept electronic responses received by the date and time indicated in this solicitation document. |
| We can and will provide the email address associated with the responses later.                                                                                                    |

#### 4.2.3. Questions

The questions tab allows you to correspond with DPS and clarify questions about the opportunity. You can submit questions about the specific solicitation until the question's Due Date. There are two ways to submit questions under the Questions tab: (1) Quick Add and (2) Import.

(1) **Quick Add**: To ask questions one at a time, select the Quick Add tab, enter a question under the Add Questions section, and click SUBMIT.

| Treas Department HOME                              | OPPORTUNITIES AWARDS PROFILE                                                                                                    | Online Bid     | Room + P          |
|----------------------------------------------------|----------------------------------------------------------------------------------------------------|----------------|-------------------|
| Summary Description and In                         | nstructions Questions Revision History Related Actions                                                                                                    |                |                   |
| Questions<br>Question Due Date: Stp 9, 2024   5:00 | DPM CSTICDT                                                                                                    |                |                   |
| Questions                                          | Quick Add Import                                                                                                    |                |                   |
| Answers                                            | Add Question * Do all contractors have to be US based?                                                                                                    |                |                   |
|                                                    | CLEAR                                                                                                    |                | 39/4000<br>SUBMIT |
|                                                    | Submitted Questions SEARCH                                                                                                    |                | ± T-              |
|                                                    | Question                                                                                                    | User 😡         |                   |
|                                                    | In order to provide the most comprehensive and cost effective response, we request an extension of two weeks from the data the answers to questions are provided | Pamela Collins |                   |

(2) Import: Use this feature to submit multiple questions in one document

- Download by clicking on the Question Template
- Complete and save the document to your computer
- Click on Upload to select the file, or drag and drop the file
- Select IMPORT AND CLOSE

| Import Question Document                                                                                                    | × |
|----------------------------------------------------------------------------------------------------|---|
| 1 Download Question Template                                                                                                    |   |
| Correct Formatting<br>To avoid your questions not getting answered by contracting<br>personnel, please ensure that you are submitting your questions<br>in the same format as the document below. |   |
| Question Template                                                                                                    |   |
| 2 Upload Question Document                                                                                                    |   |
| AS VM Import Questions D<br>XLSX - 36.61 KB                                                                                                    |   |
|                                                                                                    |   |
| CANCEL IMPORT AND CLOSE                                                                                                    |   |

You can view or export to PDF the response to your answer(s) under the Answers tab when DPS has sent a response.

#### 4.2.4. Related Actions

The Related Actions tab within the opportunity allows you to use the Mark As Interested Option and the Import New Document feature.

| Enterprise Licens                                       | ing Test II                                                                                       |
|---------------------------------------------------------|---------------------------------------------------------------------------------------------------|
| Summary Description and Instru                          | ctions Questions Revision History Related Actions                                                 |
| Questions<br>Question Due Date: Stp 9. 2024   5100 PM ( | STI/CDT                                                                                           |
| Questions                                               |                                                                                                   |
| Answers                                                 |                                                                                                   |
|                                                         | Answers have not been submitted yet                                                               |
|                                                         | Once the questions submitted to the contracting officer have been answered, they will appear here |

- (1) Mark the opportunity as being interested in selecting the Mark As Interested option. Or you can choose Mark as Uninterested and remove it from your dashboard.
- (2) Import New Document: Use this feature to submit multiple questions in one document
  - $\circ$   $\;$  Download by clicking on the Question Template
  - Complete and save the document to your computer
  - o Click on Upload to select the file, or drag and drop the file
  - Select IMPORT AND CLOSE

#### 4.3. Awards

Please be advised that the functionality of the Awards Tab is not fully operational at this time.

#### 4.4. Profile

The profile tab shows your vendor profile page. From here, you can view information about your business, manage users within your organization, and edit your Profile.

#### 4.4.1. Summary

The summary page in the vendor profile displays information entered during the registration process in two sections: Primary Vendor Details and Additional Vendor Details. There is also a section for Active Opportunities where you can view any opportunities you are interested in, in the process of applying to, or have submitted proposals for.

| Texas Department HOME OPPORTUNIT                                                                               | ES AWARDS     | PROFILE                 |                                                                          | Online                                                            | Bid Room + PC    |
|----------------------------------------------------------------------------------------------------|---------------|-------------------------|--------------------------------------------------------------------------|-------------------------------------------------------------------|------------------|
| Brooks LLC ONA<br>LEGAL NAME EXPIRATION DATE                                                                   |               |                         |                                                                          |                                                                   | PEDIT PROFILE    |
| 🚨 Summary                                                                                                    | a Users       |                         |                                                                          |                                                                   |                  |
| ADDITIONAL VENDOR DETAILS<br>123 Rockwood, Suite 300, Austin,<br>Texas 78759<br>United States<br>United States |               | DETAILS<br>SS AS        |                                                                          | VE OPPORTUNITIES<br>Enterprise Licensing<br>Test II<br>405-123456 | Due Sep 10, 2024 |
| 999999999<br>DUNS                                                                                              | ШМа           | rine Accessories & More |                                                                          | <br>SDS Database and<br>Inventory Software<br>405 24R0013190      | Due Sep 13, 2024 |
| #         1122334425           TIN         Yes           Yes         HUB Status                                | BUSINESS TYPI | vice Disabled Veteran O | wned Business                                                            | Upgrade<br>405 24R0011725<br>View All                             | Due Oct 31, 2024 |
| 9/30/2025<br>HUB Expiration Date                                                                               | NIGP CODES    |                         |                                                                          |                                                                   |                  |
| 9/30/2025<br>CMBL Expiration Date                                                                              | Class<br>204  | Class Item              | Description *Data/File Security Hardware/Software, to Include Encryption |                                                                   |                  |

#### 4.4.2. Users

The Users tab displays a list of users assigned to your vendor account. There are two types of Users: (1) Administrator and (2) Point of Contact (POC)

As an administrator, you can (1) add new users to your vendor account and (2) deactivate existing users.

(1) Add New User

Click on +CREATE USER to add a new user.

| Texas Department HOME C          | OPPORTUNITIES AWARDS | SFILE                         |                        | Online E | Bid Roo | m • | PC |
|----------------------------------|----------------------|-------------------------------|------------------------|----------|---------|-----|----|
| Brooks LLC                       | I/A<br>ATTON DATE    |                               |                        |          |         |     |    |
| 🛓 Summary                        | @ Users              |                               |                        |          |         |     |    |
| Users                            |                      |                               |                        |          |         |     |    |
| Q. Search Users<br>+ CREATE USER | SE                   | ARCH USERTYPE   Agy           | STATUS   Active        | 0-       | *       | τ-  | Ø  |
| First Name                       | Last Name            | Email                         | User Type              | Status   |         |     |    |
| Pamela                           | Collins              | patricia.rivera@dps.texas.gov | Administrator          | Active   |         |     |    |
| Robert                           | Jones                | Rob@gmail.com                 | Point of Contact (POC) | Active   |         |     | 2  |

Fill out the form with information about the User. Click on Create. The new User will receive an email with sign-in instructions.

| Create User                                                                                                    |                                                                                                    |        |
|----------------------------------------------------------------------------------------------------|----------------------------------------------------------------------------------------------------|--------|
| Fill out the following fields to create a user and set                                                         | nd them a confirmation email                                                                                  |        |
| First Name *                                                                                                   | Last Name *                                                                                                   |        |
| Robert                                                                                                    | Jones                                                                                                    | Att    |
| No special characters are allowed in the First Name. If special<br>characters are added, they will be removed. | No special characters are allowed in the Last Name. If special<br>characters are added, they will be removed. |        |
| Email *                                                                                                    | User Type *                                                                                                   |        |
| Rob@gmail.com                                                                                                  | Point of Contact (POC)                                                                                        |        |
|                                                                                                    |                                                                                                    |        |
| CANCEL                                                                                                    |                                                                                                    | CREATE |
|                                                                                                    |                                                                                                    |        |

#### (2) Deactivate existing User

Click the deactivate icon next to the Status field to deactivate a user.

| Users           |           |                               |                        |                                                    |
|-----------------|-----------|-------------------------------|------------------------|----------------------------------------------------|
| Q. Search Users |           | SEARCH USER TYPE   Any        | STATUS   Active        | 0 • ± T • D                                        |
| + CREATE USER   |           |                               |                        |                                                    |
| First Name      | Last Name | Email                         | User Type              | Status                                             |
| Pamela          | Collins   | patricia.rivera@dps.texas.gov | Administrator          | <ul> <li>Active</li> </ul>                         |
| Robert          | Jones     | Rob@gmail.com                 | Point of Contact (POC) | <ul> <li>Active</li> </ul>                         |
|                 |           |                               |                        | Deactivate User - Click here to deactivate<br>user |

You will receive a prompt so you can verify the name of the User who will be made inactive. Click on DEACTIVATE

| Deactivate User                                                                                                    | 2  |
|----------------------------------------------------------------------------------------------------|----|
| Deactivating these users will no longer allow them to log in to Vendor Management or be associated with your vendor. |    |
|                                                                                                    |    |
| ×                                                                                                    |    |
|                                                                                                    |    |
| Are you sure you want to deactivate the following user:                                                              |    |
| Robert Jones                                                                                                    |    |
| This action cannot be undone                                                                                         |    |
|                                                                                                    |    |
|                                                                                                    |    |
|                                                                                                    |    |
|                                                                                                    |    |
|                                                                                                    |    |
|                                                                                                    |    |
|                                                                                                    |    |
|                                                                                                    |    |
|                                                                                                    |    |
| CANCEL                                                                                                    | re |

#### 4.4.3. Edit Profile

Vendor administrators can edit their vendor profile if updates are needed. To edit your vendor profile, click EDIT PROFILE.

| These Department HOME OPPORTUNIT                                 | IES ARARDS PROFILE     | Online Bid Room + PC    |
|------------------------------------------------------------------|------------------------|-------------------------|
| Brooks LLC ON/A<br>LEGAL NAME                                    |                        | ₽ EDIT PROFILE          |
| 🛓 Summary                                                        | an Users               |                         |
| ADDITIONAL VENDOR DETAILS                                        | PRIMARY VENDOR DETAILS | ACTIVE OPPORTUNITIES    |
| 123 Rockwood, Suite 300, Austin,<br>Texas 78759<br>United States | DOING BUSINESS AS      | Test I Due Sep 10, 2024 |

## Update or add to any fields except the vendor's legal name. This field is not editable Click on UPDATE

| Edit Profile                                                            |                                                  |                                                              |       |
|-------------------------------------------------------------------------|--------------------------------------------------|--------------------------------------------------------------|-------|
| Vendor Legal Name *                                                     |                                                  | Address Line 1                                               |       |
| Brooks LLC                                                              |                                                  | 123 Rockwood                                                 |       |
| Contact First Name *                                                    |                                                  | Address Line 2                                               |       |
| Pamela                                                                  |                                                  | Suite 300                                                    |       |
| No special characters are allowed in the Contact First Name. If special | cial characters are added, they will be removed. | City                                                         |       |
| Contact Last Name *                                                     |                                                  | Austin                                                       |       |
| Collins                                                                 |                                                  | Country                                                      |       |
| No special characters are allowed in the Contact Last Name. If spec     | cial characters are added, they will be removed. | United States                                                |       |
| Email *                                                                 |                                                  | State                                                        |       |
| patricia.rivera@dps.texas.gov                                           |                                                  | Texas                                                        |       |
| DUNS                                                                    |                                                  | Zip Code                                                     |       |
| 999999999                                                               |                                                  | 78759                                                        |       |
| HUB Status *                                                            |                                                  | TIN .                                                        |       |
|                                                                         |                                                  | 1122334425                                                   |       |
| • Yes No                                                                |                                                  | HIR Evaluation Date *                                        |       |
| Doing Business As                                                       |                                                  | 09/30/2025                                                   |       |
| Marine Accessories & More                                               |                                                  |                                                              |       |
|                                                                         |                                                  | Service Disabled Veteran Owned Business                      | 0 -   |
| NIGP Code                                                               |                                                  |                                                              |       |
| Class                                                                   | Class Item                                       | Description                                                  |       |
| 204 -                                                                   | 29 •                                             | *Data/File Security Hardware/Software, to Include Encryption | ŧ     |
| O Add New                                                               | 1 C C C C C C C C C C C C C C C C C C C          |                                                              |       |
| CANCEL                                                                  |                                                  | U                                                            | PDATE |

Appendix A – Change Control Log The table below outlines changes to the Online Bid Room Vendor User Guide.

| Date     | Version | Description of Change(s) |  |  |
|----------|---------|--------------------------|--|--|
| 9/6/2024 | 1.0     | Original                 |  |  |
|          |         |                          |  |  |